## Gladinet Desktop 사용 가이드

- 1. Gladinet Desktop 설치 : Starter Edition
  - O http://www.gladinet.com/p/download\_starter\_direct.htm 로 접속한다.
    - 아래 화면에서 사용자 환경에 맞는 프로그램을 다운로드하여 설치한다.

| <i> </i> G        | iladinet                                        |                                   | 972103 Downloads   |  |
|-------------------|-------------------------------------------------|-----------------------------------|--------------------|--|
|                   |                                                 | номе                              | E PURCHASE PRODUCT |  |
| Free Starter      | r Edition - Version 3.2.704                     |                                   |                    |  |
| This setup progr  | am installs the latest version of Gladine       | et Cloud Desktop Starter Edition. |                    |  |
| System Require    | ments: Windows XP, Vista, Windows 7             | , Windows 2003/2008               |                    |  |
| * Professional us | sers, please download <u>Professional Editi</u> | on here.                          |                    |  |
| * Amagina Co a d  | Connector users, please download <u>the</u>     | corresponding packages here.      |                    |  |
|                   | ⊌ download.com                                  | d gladinet.com                    | eliminaria         |  |
|                   | <u>32-bit</u>                                   | <u>32-bit</u>                     | <u>32-bit</u>      |  |
|                   | <u>64-bit</u>                                   | <u>64-bit</u>                     | <u>64-bit</u>      |  |
| Previous Releases |                                                 |                                   |                    |  |
|                   |                                                 | Previous Releases                 |                    |  |

※ 이전 버전의 Gladinet Desktop이 설치되어 있는 경우는,

새로운 버전의 Gladinet Desktop 설치 후 아래의 폴더(ServiceProviders)를 삭제하여야만 최신 버전이 적용된다

- (XP, W2k3) C:₩Documents and Settings₩username₩Local Settings

₩Application Data₩gladinet₩ServiceProviders

- (Vista, Win7, W2k8)

C:₩Users₩username₩AppData₩Local₩gladinet₩ServiceProviders

#### 2. KT ucloud storage 마운트 : Starter Edition

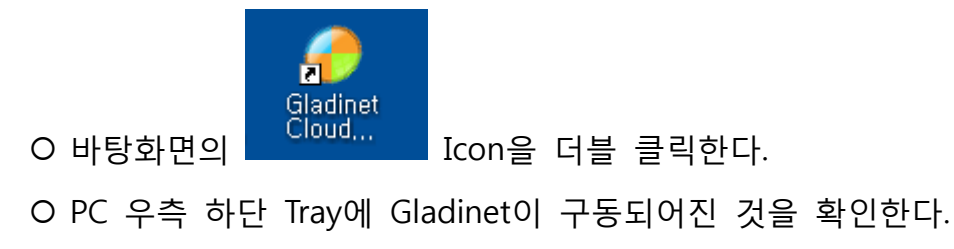

- Management Console을 실행한다.

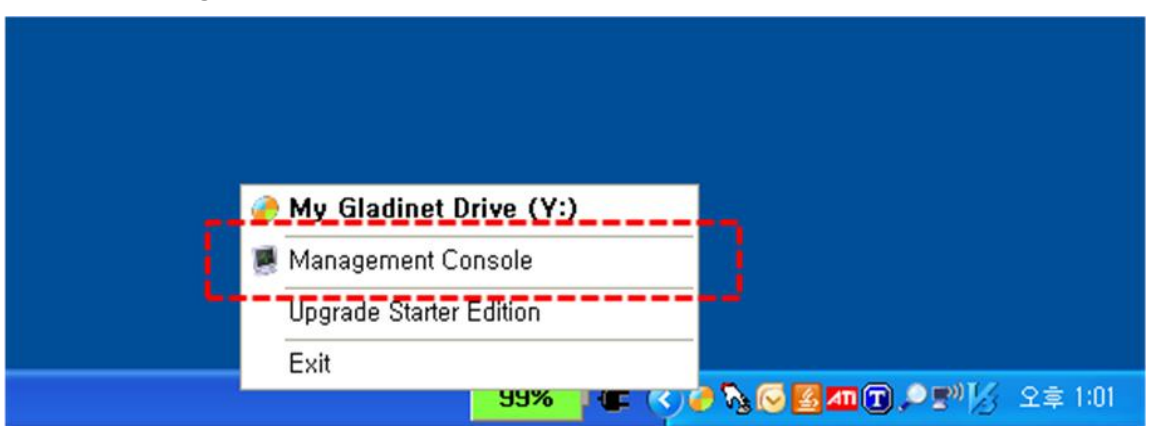

- 상단 중앙의 Mount Virtual Directory를 클릭한다.

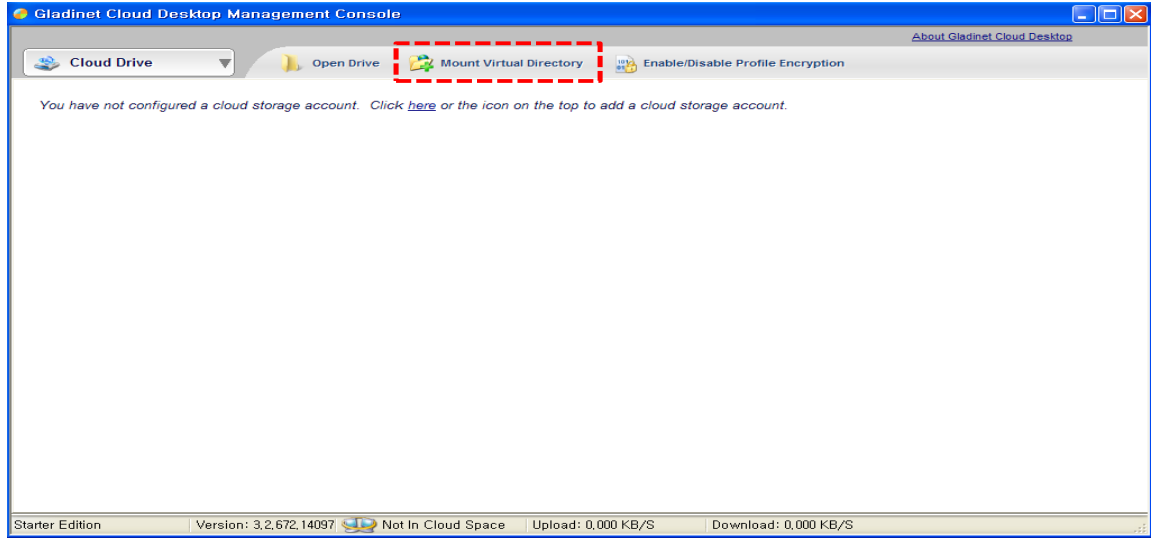

O Storage Service에서 "KT ucloud storage"를 선택한다.

|                           |                                                                                                    | About Gladinet Cloud Desktop |
|---------------------------|----------------------------------------------------------------------------------------------------|------------------------------|
| Cloud Drive               | Open Drive 🔀 Mount Virtual Directory     Bable/Disable Profile Encryption                                                |                              |
|                           |                                                                                                    |                              |
| I have not configured a c | loud storage account. Click <u>here</u> or the icon on the top to add a cloud storage account.                           |                              |
|                           | Mounting Virtual Directory                                                                                               |                              |
|                           | Virtual Directory<br>Name R Login Information P Finish                                                                   |                              |
|                           | Please select a storage provider and enter the name of the virtual directory (an ACTIVE Internet Connection is Required) |                              |
|                           | General Information                                                                                                    |                              |
|                           | Storage Service:                                                                                                    |                              |
|                           | KT ucloud storage                                                                                                    |                              |
|                           | Google Storage for Developers Bucket                                                                                     |                              |
|                           | Mount Google Storage for Developers                                                                                      |                              |
|                           | Internap XIPCIoud                                                                                                    |                              |
|                           |                                                                                                    |                              |
|                           | KT ucloud storage                                                                                                    |                              |
|                           | Mount Korea Telecom ucloud storage.                                                                                      |                              |
|                           |                                                                                                    |                              |
|                           | Mount local folders. Supports UNC paths too.                                                                             |                              |
|                           | Network Resource                                                                                                    |                              |
|                           | Mount network resources                                                                                                  |                              |
|                           | ×                                                                                                    |                              |

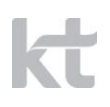

- Virtual Directory Name을 기본값 또는 임의로 입력 후, "다음"을 클릭한다. O ucloud storgae 정보 입력

- User ID : ucloud 포탈 ID(이메일 주소)를 입력한다.
- API Access Key : ucloud 포탈(https://ucloudbiz.olleh.com) → "클라우드 콘
   솔" → ucloud storage의 "API Key 관리"에서 확인된 API Key를 입력한다.
- File Box Name : ucloud storage의 마운트하고자 하는 파일박스 명을 입력한다.
   ※ File Box : Windows의 폴더, Unix/Linux의 디렉토리와 같은 파일과 폴더를 저장할 수 있는 공간으로서, Amazon S3 서비스에서의 버킷(bucket),

Rackspace CloudFiles 서비스의 컨테이너(container)와 동일한 개념입니다.

| 🥔 Mounting Virtual Directory                                                                |                                                                    |         |                   | ×      |   |
|---------------------------------------------------------------------------------------------|--------------------------------------------------------------------|---------|-------------------|--------|---|
| 9                                                                                           | Virtual Directory<br>Name                                          | R       | Login Information | Finish |   |
| Pleas                                                                                       | Please enter requested authentication or configuration information |         |                   |        | ٦ |
|                                                                                             | Us                                                                 | ser ID  |                   |        |   |
|                                                                                             | API Access                                                         | s Key 🗍 |                   |        |   |
|                                                                                             | File Box N                                                         | Jame 🗆  |                   |        |   |
|                                                                                             |                                                                    |         |                   |        |   |
|                                                                                             |                                                                    |         |                   |        |   |
|                                                                                             |                                                                    |         |                   |        |   |
|                                                                                             |                                                                    |         |                   |        |   |
|                                                                                             |                                                                    |         |                   |        |   |
| The login password (key, token, or secret) for cloud storage and services are stored on the |                                                                    |         |                   |        |   |
| local PC, They are only used when connecting to cloud services,                             |                                                                    |         |                   |        |   |
|                                                                                             |                                                                    |         |                   |        |   |
| < 뒤로( <u>B</u> ) 다음( <u>N</u> ) > 취소                                                        |                                                                    |         |                   |        |   |
| 미드 이려 ㅎ "다오"오 크리 치다                                                                         |                                                                    |         |                   |        |   |
| - 또ㅜ 집닉 쑤, 너금 글 글닉 안니.                                                                      |                                                                    |         |                   |        |   |

|                                    |                                                                                       | About Gladinet Cloud Desktop |
|------------------------------------|---------------------------------------------------------------------------------------|------------------------------|
| 🍣 Cloud Drive 🔹                    | 🕠 Open Drive 🛛 🚔 Mount Virtual Directory 🛛 🌇 Enable/Disable Profile Encryption        |                              |
| You have not configured a cloud of | amon account. Click have or the icon on the tan to add a cloud stamon account.        |                              |
| Tou have not configured a cloud si | orage account. Once need of the cont on the top to and a cloud storage account.       |                              |
|                                    | 🧑 Mounter                                                                             |                              |
|                                    | Virtual Directory 🕅 Login Information 📔 Finish                                        |                              |
|                                    | Computer to Computer Sync with Cloud Sync Folder                                      |                              |
|                                    | ♥ Open Virtual Directory When Finished <u>Proxy Settings</u><br><뒤로( <u>B</u> ) 마침 취소 |                              |
|                                    |                                                                                       |                              |

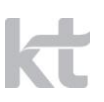

- "마침"을 클릭하면 아래와 같이 Virtual Directory가 생성된다.

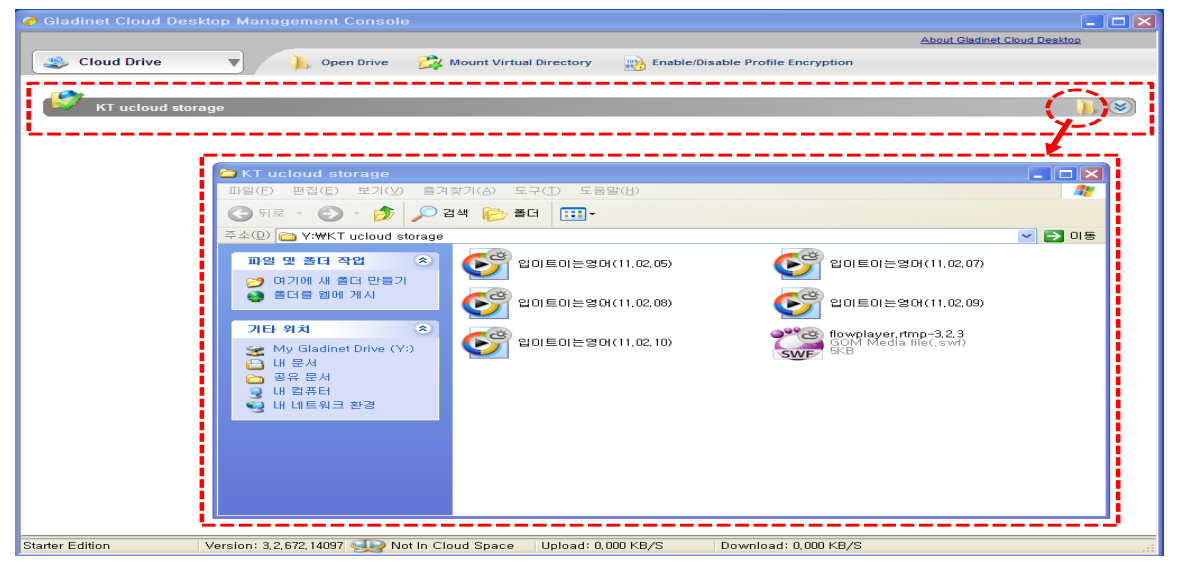

### 3. ucloud storage 사용

O 윈도우탐색기에서 Virtual Directory로 mounted된 KT ucloud storage를
 확인할 수 있다.

| 🖙 My Gladinet Drive (Y:)                                                                                                    |                                                                                                    |        |
|----------------------------------------------------------------------------------------------------|----------------------------------------------------------------------------------------------------|--------|
| 파일(E) 편집(E) 보기(V) 즐겨찾기(A) 도구( <u>T</u> ) 도움말(H)                                                                                                    |                                                                                                    | A      |
| 🔇 뒤로 🔹 🕥 - 🎓 🔎 검색 🎼 풀더 🛄 -                                                                                                    |                                                                                                    |        |
| 주소(D) 😪 Y:₩                                                                                                    |                                                                                                    | 🖌 🄁 이용 |
| 폴더<br>③ 바탕 화면<br>④ 네 문서<br>● ③ 내 컴퓨터<br>● ④ 로컬 디스크 (C:)<br>● ④ 로컬 디스크 (D:)<br>■ ④ <u>QVD-RAM 드라이브 (E:)</u><br>■ ③ <u>Wy Gladinet Drive (Y:)</u><br>■ ④ <u>KT ucloud storage</u> | <ul> <li>KT ucloud storage</li> <li>Click to mount [cloud storage]</li> <li>Storage Mounter</li> <li>KB</li> </ul> |        |

O "KT ucloud storage"를 클릭한다.

- 마운트한 해당 파일박스의 파일 리스트가 표시된다.

# kt

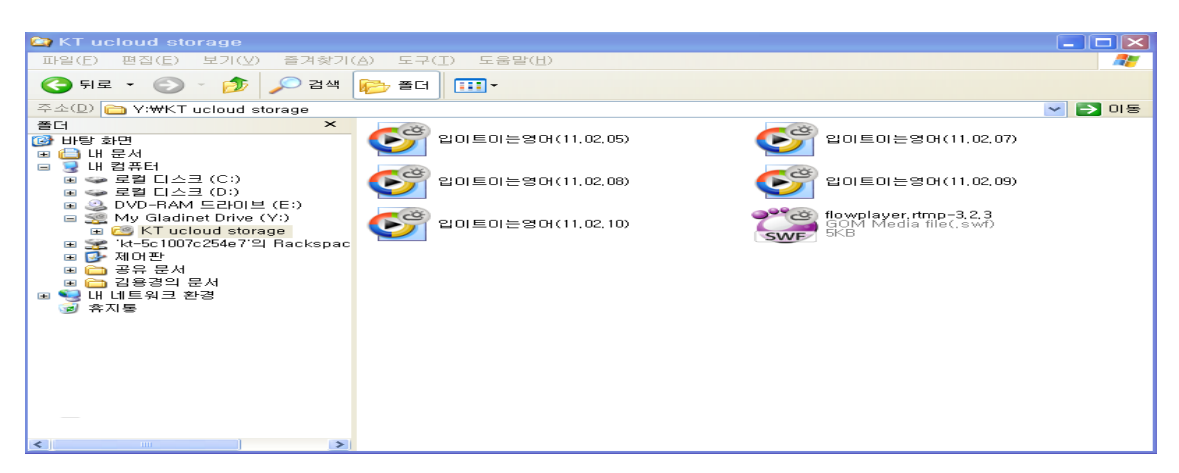

### 4. Gladinet Desktop Starter Edition vs. Professtion Edition 비교

|                                       | Starter Edition     | Professional Edition  |
|---------------------------------------|---------------------|-----------------------|
|                                       | Free Download       | Try with 30 Day Money |
|                                       |                     | Back Guarantee        |
| Running Method                        | Desktop Application | Desktop Application   |
| How is the functionality provided     |                     |                       |
| Licensing Model                       | Free Forever        | One time fee per      |
|                                       |                     | user license          |
| Expanding Support for More Cloud      |                     |                       |
| Storage                               |                     |                       |
| Additional cloud storage services are | $\checkmark$        | $\checkmark$          |
| constantly being integrated with the  |                     |                       |
| Gladinet product family.              |                     |                       |
| Map Cloud Storage as a Network        |                     |                       |
| Drive Mount Cloud Storage as a        | $\checkmark$        | 1                     |
| Virtual Directory to access cloud     | ¥                   | , v                   |
| storage like a local disk             |                     |                       |
| Task Manager                          |                     |                       |
| Perform transfer management actions   | 1                   | 1                     |
| like pause, resume, reschedule and    | ¥                   | , v                   |
| more                                  |                     |                       |
| Complete Explorer Integration         |                     |                       |
| Drag and drop files/folders to        | $\checkmark$        | $\checkmark$          |
| automatically schedule transfers      |                     |                       |
| Security                              | Limited             | 1                     |
| Encrypted Local Profile; In-Memory-   |                     |                       |

| P                                       |               | r            |
|-----------------------------------------|---------------|--------------|
| Only Profile; AES-256 bit Data At Rest  |               |              |
| Encryption; SSL secured data            |               |              |
| transfers (configurable)                |               |              |
| Cloud Sync Folder                       |               |              |
| Sync local folder across all computers, |               |              |
| with version control. Can restore to    | Not available | $\checkmark$ |
| previous versions.                      |               |              |
|                                         |               |              |
|                                         |               |              |
| Mirrored Backup                         |               |              |
| Mirror your local files to cloud        |               |              |
| storage, by folder or by file type      | Not available | $\checkmark$ |
| without scanning your disk. Backup      |               | ,            |
| your Google Docs Account to another     |               |              |
| cloud storage or to local disk          |               |              |
| File Transfer Limits Per Task           |               |              |
| A task is defined by a single           |               |              |
| drag&drop or copy&paste. However,       |               |              |
| there is no limit on how many tasks     | 1,000         | Unlimited    |
| you can use. In other words, you can    | ,             |              |
| drag&drop as many times as you          |               |              |
| want, to split a large folder into      |               |              |
| several small tasks.                    |               |              |

※ 보다 자세한 내용은 아래의 URL 참조

G

- http://www.gladinet.com/c/index.php/gladinet-products-services